# Ovládání majetkového účtu prostřednictvím služby Moje Investice Online a Moje Investice Online Plus

# Obsah

| 1.  | Rozdíl mezi službou Moje Investice Online a Moje Investice Online Plus  | 1 |
|-----|-------------------------------------------------------------------------|---|
| 2.  | Přihlášení ke službě Moje Investice Online / Moje Investice Online Plus | 1 |
| 3.  | Úvodní obrazovka                                                        | 3 |
| 4.  | Osobní mailbox                                                          | 3 |
| 5.  | Základní přehled MÚ                                                     | 3 |
| 6.  | Transakce                                                               | 5 |
| 7.  | Pravidelné odkupy a přestupy                                            | 9 |
| 8.  | Produkty Pravidelné investování                                         | 9 |
| 9.  | Manažer peněz (FP-MP)10                                                 | С |
| 10. | Produkty životního cyklu1                                               | 1 |
| 11. | Produkty Můj INVESTOR Plus12                                            | 2 |
| 12. | Kurzy, výkonnosti fondů13                                               | 3 |
| 13. | Alerty – kurzy fondů14                                                  | 4 |
| 14. | Služby, kontakty, nastavení14                                           | 4 |
| 15. | Změna hesla15                                                           | ō |
| 16. | Napište nám15                                                           | ō |
| 17. | Dokumenty ke stažení                                                    | 6 |

# 1. Rozdíl mezi službou Moje Investice Online a Moje Investice Online Plus

Službu **Moje Investice Online** získává klient automaticky při uzavření smlouvy. Jedná se o pasivní náhled na Majetkový účet (dále také MÚ). Tento náhled umožňuje zjistit aktuální stav majetku v jednotlivých produktech, sjednané produkty, jejich nastavení a služby, které klient využívá. Služba neumožňuje zadávat aktivní operace, jako například odkup Cenných papírů.

Službu **Moje Investice Online Plus** si klient zřizuje sám na základě zaslání objednací SMS. Jedná se o aktivní náhled na Majetkový účet s ovládáním prostřednictvím Autorizačních SMS. Tento náhled umožňuje po ověření autorizačním PIN kódem zaslaným na mobilní telefon, zadávat na Majetkovém účtu klienta aktivní operace jako např. odkup Cenných papírů, založení produktu či změna produktu.

# 2. Přihlášení ke službě Moje Investice Online / Moje Investice Online Plus

- 1) Jděte na webové stránky společnosti <u>www.generali-investments.cz</u>.
- 2) Vpravo nahoře klikněte na odkaz Vstup na účet.

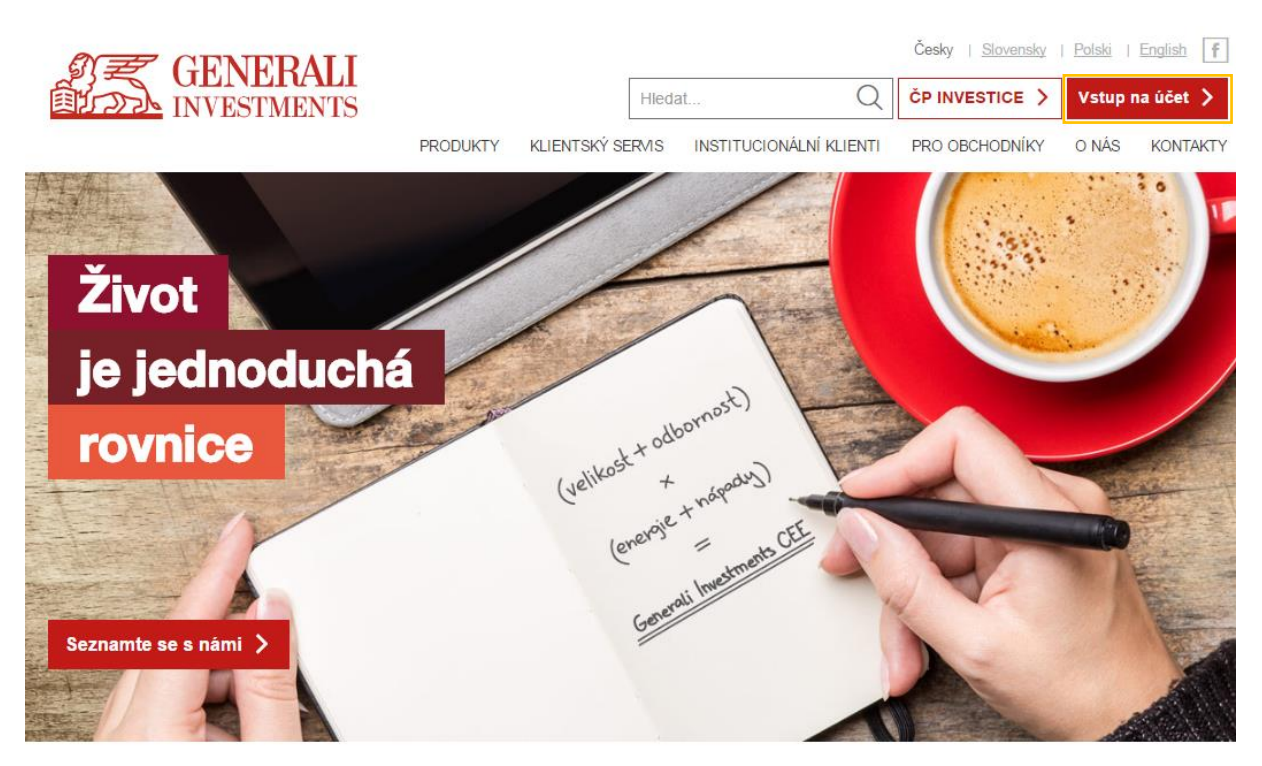

3) V následujícím kroku zadejte přihlašovací údaje – rodné číslo, případně IČ či náhradní identifikátor a heslo (Heslo pro přístup na Majetkový účet).

| Přihlášení                                                                                                    |                              | <u>CZ   SK   EN   PL</u>                       |
|----------------------------------------------------------------------------------------------------|------------------------------|------------------------------------------------|
| Vstupujete do klientského systému eFol<br>Zadejte prosím své přihlašovací údaje:<br>RČ/IČ/náhradní identifikátor<br>Heslo | io společnosti Generali Inve | stments CEE.<br>Přihlášení pomocí certifikátu: |
| Vyrobil Czechi                                                                                                    | Přihlásit se                 | Přihlásit se                                   |

 Po úspěšném přihlášení se Vám zobrazí náhled služby Moje Investice Online / Moje Investice Online Plus.

## 3. Úvodní obrazovka

| Majetkový účet Pro  | dukty Výpisy klienta | Manuál – ovládání majetkového účtu |                                                   |
|---------------------|----------------------|------------------------------------|---------------------------------------------------|
| GEN<br>INVES        | ERALI<br>TMENTS      |                                    | Infa Vzorck<br>č. smlouvy 1000085399<br>Odhást se |
|                     |                      |                                    | Čas do odhlášení: 09:10                           |
| Zvolená měna: CZK 🔻 |                      |                                    | 📮 <u>Do nového okna</u>                           |

- Vpravo naleznete Vaše identifikační údaje jméno, příjmení, číslo smlouvy, odkaz na odhlášení a odpočítávání času, během kterého je potřeba učinit nějakou operaci, jinak budete automaticky odhlášeni.
- 2) V horní liště naleznete odkazy na Majetkový účet, Produkty, Výpisy a Manuál ovládání majetkového účtu. V případě zvolení odkazu Majetkový účet se dostanete na Základní přehled MÚ. V případě zvolení odkazu Produkty si můžete zvolit přehled fondů a kurzů (zde naleznete bankovní účty fondů a jejich další údaje), přehled investičních programů (zde naleznete jejich složení, bankovní účty a jejich další údaje) a v posledním řádku pak zobrazení aktuálních infolistů k jednotlivým fondům či měsíční komentář portfolio manažerů.
- 3) V liště pod logem pak naleznete jednoduchý přepínač měn.

#### 4. Osobní mailbox

**Osobní mailbox** je Vaše soukromá elektronická schránka, pomocí které s Vámi komunikujeme. Do této schránky Vám chodí např. výpisy, informace o vyhlášení nového ceníku apod. O doručení zprávy do Osobního mailboxu jste standardně informováni pomocí e-mailu. Zasílání takové informace je možné rovněž nastavit přes SMS na Váš mobilní telefon. Osobní mailbox je určen pouze pro jednostrannou komunikaci společnosti směrem k Vám.

| Osobní mailbox                                                                                                    |                                                                                                    |                                                 |                       |
|----------------------------------------------------------------------------------------------------|----------------------------------------------------------------------------------------------------|-------------------------------------------------|-----------------------|
| Doručeno od: 7                                                                                                    | •. 11 ▼. 2015 ▼ do: ▼. ▼. ▼                                                                                                    |                                                 |                       |
| Zobrazit zprávy:                                                                                                    | nepřečtené 🔻 včetně smazaných: 💷                                                                                                    |                                                 |                       |
| Seřadit dle:                                                                                                    | Doručení 🔹                                                                                                    |                                                 |                       |
| Vyhledat a zobrazit                                                                                                    | zprávy                                                                                                    |                                                 |                       |
| (zobrazeny záznamy 1                                                                                                    | -23 z celkového počtu 23)                                                                                                    |                                                 |                       |
| Smazat                                                                                                    | Předmět                                                                                                    | Doručeno                                        | Přečteno              |
| X <u>Generali In</u>                                                                                                    | vestments CEE – Informace o provedení jednorázových odkupů/vydání Cenných papírů                                                                                                    | 21.10.2016 10:45                                | 7.11.2016 11:00       |
| Seznam příloh: <u>Transak</u>                                                                                              | <u>ce.pdf</u>                                                                                                    |                                                 |                       |
| Vážený kliente,<br>v příloze naleznete infor<br>V případě dotazů jsme j<br>Přejeme Vám krásný de<br>Generali Investments C | mace k provedeným jednorázovým odkupům/vydáním Cenných papírů, které byly realizovány na Vašem ma<br>pro Vás k dispozici každý pracovní den od 8 do 18 hod. na klientské lince 844 111 121 / 281 111 121 nebo n<br>n.<br>EE, investiční společnost, a.s. | jetkovém účtu.<br>ám napište e mail na info@gen | erali-investments.cz. |
| X <u>Generali 1</u>                                                                                                    | nvestments CEE – Informace o provedení jednorázových odkupů/vydání Cenných papírů                                                                                                    | 18.10.2016 16:16                                |                       |
| X <u>Generali 1</u>                                                                                                    | nvestments CEE – Informace o provedení jednorázových odkupů/vydání Cenných papírů                                                                                                    | 18.10.2016 11:31                                |                       |
| X <u>Generali 1</u>                                                                                                    | nvestments CEE – Informace o provedení jednorázových odkupů/vydání Cenných papírů                                                                                                    | 6.10.2016 14:24                                 |                       |
| X <u>Generali 1</u>                                                                                                    | nvestments CEE – Informace o provedení jednorázových odkupů/vydání Cenných papírů                                                                                                    | 6.10.2016 14:24                                 |                       |

# 5. Základní přehled MÚ

Vždy se Vám zobrazí vše, co souvisí se zvoleným Majetkovým účtem a to v každé záložce. Majetkový účet se Vám zobrazí v případě, že máte podepsanou příslušnou smlouvu (v opačném případě Vás systém upozorní na doplnění).

Úvodní obrazovka obsahuje Souhrnný přehled přes všechny Majetkové účty. Souhrnný přehled se zobrazuje v Základním přehledu MÚ při jakékoli volbě Majetkového účtu.

| Souhrnný přehled                          |      |                 |                 |                                |                                |
|-------------------------------------------|------|-----------------|-----------------|--------------------------------|--------------------------------|
| Produkt                                   | Měna | Hodnota majetku | Původní hodnota | Zisk/Ztráta<br>otevřené pozice | Zisk/Ztráta<br>uzavřené pozice |
| Generali Investments CEE - produkty v CZK | CZK  | 1 257 156,19    | 1 223 945,18    | 33 211,01                      | 897,04                         |
| Generali Invest CEE - produkty v CZK      | CZK  | 661 448,61      | 661 448,61      | 0,00                           | 0,00                           |
| Generali Invest CEE - produkty v EUR      | EUR  | 0,00            | 0,00            | 0,00                           | 0,00                           |
| Přestupy ve fázi realizace                | CZK  | 100 002,89      |                 |                                |                                |
| CELKEM                                    | CZK  | 2 018 607,69    | 1 885 393,79    | 33 211,01                      | 897,04                         |

Následně naleznete tabulku s přehledem majetku nastaveného Majetkového účtu. V tabulce **Přehled přímých investic a programů pravidelného investování** můžete v případě služby Moje Investice Online Plus využít aktivní odkaz **Odkup** nebo **Přestup** v příslušném řádku vybraného produktu, do kterého máte zainvestováno. Jak postupovat v případě zadání Odkupu či Přestupu naleznete dále v části **Transakce**.

| Přehled přímých investic a programů pravidelného investován              | ní v CZK:                              |                  |                         |                         |                                        |                                        |                      |
|--------------------------------------------------------------------------|----------------------------------------|------------------|-------------------------|-------------------------|----------------------------------------|----------------------------------------|----------------------|
|                                                                          |                                        |                  |                         |                         | ه\$ ⊻ڼ∨                                | oj majetku 📶 Vývoj s                   | ýnosů 🚯 Výpis účti   |
| Produkt                                                                  | Aktuální<br>hodnota<br>1 ks CP v<br>Kč | Počet CP<br>v ks | Hodnota majetku<br>v Kč | Původní hodnota<br>v Kč | Zisk/Ztráta<br>otevřené pozice<br>v Kč | Zisk/Ztráta<br>uzavřené pozice<br>v Kč | Přípustné<br>akce    |
| Konzervativní fond ČP INVEST (dříve Fond peněžního trhu ČP INVEST) (FKN) | <u>1,2860</u>                          | 118 040          | 151 799,44              | 150 465,59              | 1 333,85                               | 466,16                                 | Odkup Přestup Platba |
| Fond korporátních dluhopisů ČP INVEST (FKD)                              | <u>2,0221</u>                          | 5 322            | 10 761,62               | 10 427,93               | 333,69                                 | 430,88                                 | Odkup Přestup Platba |
| Fond globálních značek ČP INVEST (FGZ)                                   | 1,4779                                 | 121 390          | 179 402,28              | 169 668,41              | 9 733,87                               | 0,00                                   | Odkup Přestup Platba |
| Fond globálních značek ČP INVEST (FGZ) - PI 80500212                     | <u>1,4779</u>                          | 0                | 0,00                    | 0,00                    | 0,00                                   | 0,00                                   | <u>Platba</u>        |
| Fond farmacie a biotechnologie ČP INVEST (FFB)                           | 1,6797                                 | 8 629            | 14 494,13               | 14 423,37               | 70,76                                  | 0,00                                   | Odkup Přestup Platba |
| Fond ropného a energetického průmyslu ČP INVEST (FRE)                    | <u>1,1194</u>                          | 8 656            | 9 689,53                | 9 615,08                | 74,44                                  | 0,00                                   | Odkup Přestup Platba |
| Fond nových ekonomik ČP INVEST (FNE)                                     | 0,7421                                 | 13 951           | 10 353,04               | 9 615,03                | 738,01                                 | 0,00                                   | Odkup Přestup Platba |
| Zlatý fond ČP INVEST (FZL)                                               | 0,6859                                 | 22 071           | 15 138,50               | 14 423,40               | 715,10                                 | 0,00                                   | Odkup Přestup Platba |
| Fond nemovitostních akcií ČP INVEST (FNA)                                | 0,8548                                 | 18 074           | 15 449,66               | 14 423,05               | 1 026,60                               | 0,00                                   | Odkup Přestup Platba |
| Fond živé planety ČP INVEST (FZP)                                        | 0,7179                                 | 13 695           | 9 831,64                | 9 615,26                | 216,38                                 | 0,00                                   | Odkup Přestup Platba |
| Vyvážený fond fondů ČP INVEST (FFV)                                      | 1,1571                                 | 131 878          | 152 596,03              | 147 492,36              | 5 103,68                               | 0,00                                   | Odkup Přestup Platba |
| Dynamický fond fondů ČP INVEST (FFD)                                     | <u>1,1591</u>                          | 0                | 0,00                    | 0,00                    | 0,00                                   | 0,00                                   | Platba               |

U každého produktu naleznete rovněž odkaz **Platba**, který Vám zobrazí údaje potřebné pro správné připsání investice do daného produktu. Údaje stačí přepsat do platebního příkazu ve Vaší bance.

|            | dí <u>Vývoj majetku</u>                              | al Vývoj výnos | <u>ů 🚯 Výpis účtu</u> |
|------------|------------------------------------------------------|----------------|-----------------------|
| odnota     | zavřít                                               |                | é                     |
| :          | Platební příkaz                                      |                |                       |
| 150 465,59 | VS: 8305114928                                       |                | ip <u>Platba</u>      |
| 10 427,93  | SS: 77777                                            |                | ip <u>Platba</u>      |
| 169 668,41 | TISK                                                 |                | ıp <u>Platba</u>      |
| 0,00       | <u>Mezinárodní formát platby</u>                     |                | <u>Platba</u>         |
| 14 423,37  | IBAN: CZ612700000000166515493                        |                | ip <u>Platba</u>      |
| 9 615,08   | SWIFT kód: BACXCZPP<br>Avízo / účel platby: 80500212 |                | ip <u>Platba</u>      |
| 9 615,03   | <u>TISK</u>                                          |                | ıp <u>Platba</u>      |
| 14 423,40  |                                                      |                | ip <u>Platba</u>      |
| 14 423,05  | 1 026,60                                             | 0,00 <u>(</u>  | Odkup Přestup Platba  |
| 9 615,26   | 216,38                                               | 0,00 🤇         | Odkup Přestup Platba  |

U produktu Individuální investiční program naleznete ve sloupci Přípustné akce odkaz Nastavení IIP.

Individuální investiční program ČP INVEST (IIP) 0,00 0,00 0,00 Nastavení IIP

Pomocí tohoto odkazu, který je přípustný pouze přes službu Moje Investice Online Plus, si můžete nastavit složení Individuálního investičního programu pro jednorázové investice. Vždy zvolíte požadovaný fond a zadáte jeho procentní podíl v Individuálním investičním programu. Produkt může být složen pouze z fondů Generali Investments CEE. Po nastavení požadovaných podílů kliknete na **Potvrdit**. Tím se nastavení uloží. K potvrzení založení produktu je v případě služby Moje Investice Online Plus prostřednictvím Autorizačních SMS vyžadováno potvrzení pomocí autorizačního PIN kódu.

| Nas    | tavení investičního portfolia:                                                   | IEST T       | EST      | TEST      | TEST      | IESI          | TEST          | TEST      |
|--------|----------------------------------------------------------------------------------|--------------|----------|-----------|-----------|---------------|---------------|-----------|
|        |                                                                                  |              |          |           |           |               |               | TEST      |
| Chcete | dientovi 8305114928 - Vzorek Jirka založit novou smlouvu o investičním portfoliu | Individuální | investič | ní progra | n ČP INVE | ST , skládají | cí se z těcht | o fondů:? |
| TEST   | Fond                                                                             | СР [%        | •]       |           |           |               |               |           |
| TEST   | Fond korporátních dluhopisů ČP INVEST (FKD)                                      | 40           | %        |           |           |               |               | TEST      |
|        | Fond farmacie a biotechnologie ĈP INVEST (FFB)                                   | 30           | %        |           |           |               |               |           |
|        | Zlatý fond ČP INVEST (FZL)                                                       | 30           | %        |           |           |               |               | TEST      |
|        | <b></b>                                                                          |              | %        |           |           |               |               | TEST      |
|        | <b></b>                                                                          |              | %        |           |           |               |               | TEST      |
|        | <b></b>                                                                          |              | %        |           |           |               |               | TEST      |
| TEST   | <b></b>                                                                          |              | %        |           |           |               |               | TEST      |
| TEST   | <b></b>                                                                          |              | %        |           |           |               |               | TEST      |
| TEST   | <b>•</b>                                                                         |              | %        |           |           |               |               | TEST      |
| TEST   | · · · · · · · · · · · · · · · · · · ·                                            |              | %        |           |           |               |               | TEST      |
| TEST   |                                                                                  |              | %        |           |           |               |               | TEST      |
| TEST   |                                                                                  |              |          |           |           |               |               | TEST      |
| Potvr  | dit Vynulovat nastavení Zpět                                                     |              |          |           |           |               |               | TEST      |

Nad tabulkou Přehled přímých investic a programů pravidelného investování naleznete další odkazy:

Odkaz **Vývoj majetku** Vám za určité časové období v grafu zobrazí, jak se vyvíjela celková výše vašeho Majetkového účtu. V případě potřeby je možné tento vývoj zobrazit pouze za vybrané produkty zaškrtnutím **Zobrazit data za konkrétní produkty**. Hodnoty je možné zobrazit i v tabulce a uložit do excelu.

| Graf výve          | oje celk        | ového        | majet        | ku klie     | enta v        | produ     | ktech         | Gener         | ali Inve    | estmer   | nts CEE | - prod      | dukty v    | CZK      | TEST         | TEST     | TEST      | TEST      | TEST   | TEST   | TEST   | TEST   | TEST   | TEST  | TEST   | TEST  | TEST T |
|--------------------|-----------------|--------------|--------------|-------------|---------------|-----------|---------------|---------------|-------------|----------|---------|-------------|------------|----------|--------------|----------|-----------|-----------|--------|--------|--------|--------|--------|-------|--------|-------|--------|
| Zobrazit data za p | poslední obdot  | si: 1 rok    | • ST         |             |               |           |               |               |             |          |         |             |            |          |              |          |           |           |        |        |        |        |        |       |        |       |        |
| Odeslat            | EST             | TEST.        |              |             |               |           |               |               |             |          |         |             |            |          |              |          |           |           |        |        |        |        |        |       |        |       |        |
|                    |                 |              |              |             |               |           |               | Gr            | af vývoje ( | elkového | majetku | klienta v p | produktecl | h Genera | ili Investri | nents CE | E - produ | ikty v CZ | к      |        |        |        |        |       |        |       |        |
| Období 1 mě        | is. 3 mēs.      | 6 měs.       | 1 rok        |             |               |           |               |               |             |          |         |             |            |          |              |          |           |           |        |        |        |        |        |       |        |       |        |
|                    |                 |              |              |             |               |           |               |               |             |          |         |             |            |          |              |          |           |           |        |        |        |        |        |       |        |       | 1 000k |
|                    |                 |              |              |             |               |           |               |               |             |          |         |             |            |          | M            |          |           |           | /      |        |        |        |        |       |        |       | 5006   |
|                    |                 |              |              |             |               |           |               |               |             |          |         |             |            |          |              |          |           |           |        |        |        |        |        |       |        |       |        |
|                    |                 |              |              |             |               |           |               |               |             |          |         |             |            |          |              |          |           |           |        |        |        |        |        |       |        |       | 0      |
| 05.10. 19.1        | 10. 02.11       | 16.11        | . 30         | 11. 14      | 4.12. 2       | 8.12.     | 11.01.        | 25.01.        | 08.02.      | 22.02.   | 07.03.  | 21.03.      | 04.04      | 18.0     | 4. 02.0      | 05. 1    | 6.05.     | 30.05.    | 13.06. | 27.06. | 11.07. | 25.07. | 08.08. | 22.08 | 05.09. | 19.05 | -500k  |
| 0                  |                 |              |              |             |               |           |               |               |             |          |         |             |            |          |              |          |           |           |        |        |        |        |        |       |        |       | 0      |
|                    |                 | 11/15        |              | 12/15       |               | 01/       | 16            |               | 02/18       |          | 03/16   |             | 04/16      |          | 0            | 5/16     |           | 06/16     |        | 07/1   | 3      |        | 08/16  |       | 09/16  |       | 10     |
| Vysvětlivka: V při | ipadě zvolení o | bdobí 3 roky | a delší je p | rováděno vz | torkování pro | účely kor | ektniho zobra | azení grafu j | po týdnech. |          |         |             |            |          |              |          |           |           |        |        |        |        |        |       |        |       |        |
| 200ra2it tabuik    | nove riddhoty   |              |              |             |               |           |               |               |             |          |         |             |            |          |              |          |           |           |        |        |        |        |        |       |        |       |        |

Odkaz **Vývoj výnosů** Vám znovu za určité časové období zobrazí vývoj celkových výnosů, výnosů z uzavřených pozic a výnosů z otevřených pozic přehledně v grafu. Hodnoty je opět možné zobrazit v tabulce a uložit do excelu.

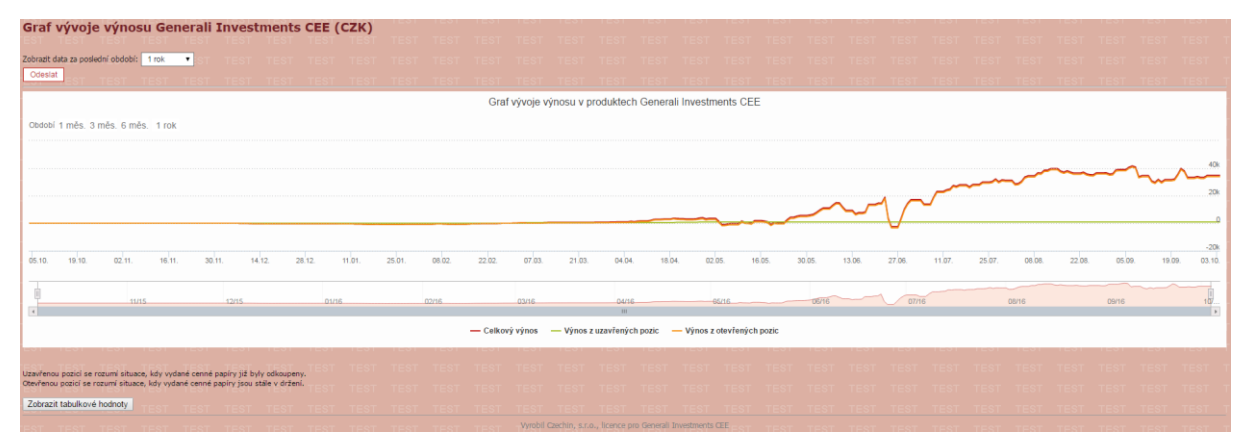

Přes odkaz **Výpis z účtu** je možné si vygenerovat stavy majetku k určitému datu či výpis transakcí za určité období. Výpisy je možné vygenerovat souhrnně za celý Majetkový účet či za vybrané produkty. Výpisy je možné následně vytisknout či uložit do PDF.

| Ale =      | TEST TEST TEST TEST TEST TEST TEST TEST                                                                                                    |       |      |      |   |             |      |        |         |         |        |       |           |             |       |    |              |
|------------|----------------------------------------------------------------------------------------------------|-------|------|------|---|-------------|------|--------|---------|---------|--------|-------|-----------|-------------|-------|----|--------------|
| 1          | Test test test test test test test test                                                                                                    |       |      |      |   |             |      |        |         |         |        |       |           |             |       |    |              |
|            |                                                                                                    | •     |      |      |   |             |      |        |         |         |        |       |           |             |       |    |              |
|            | Konzervativní fond ČP INVEST (dřive Fond peněžního trhu ČP INVEST) (FKN)                                                                                       | EST   |      |      |   |             |      |        |         |         |        |       |           |             |       |    |              |
|            | Fond korporatnich diunopisu CP INVEST (FKD)                                                                                                    |       |      |      |   |             |      |        |         |         |        |       |           |             |       |    |              |
|            | Fond farmacie a biotechnologie ČP INVEST (FFB)                                                                                                    | EST   |      |      |   |             |      |        |         |         |        |       |           |             |       |    |              |
|            | Fond ropného a energetického průmyslu ČP INVEST (FRE)                                                                                                    |       |      |      |   |             |      |        |         |         |        |       |           |             |       |    |              |
|            | Fond nových ekonomik ČP INVEST (FNE)                                                                                                    | 101   |      |      |   |             |      |        |         |         |        |       |           |             |       |    |              |
|            | Ziatj fond CP INVEST (FZL)                                                                                                    | EST   |      |      |   |             |      |        |         |         |        |       |           |             |       |    |              |
|            | Fond nemovitostnich akcii CP INVEST (FNA)<br>Fond živé planety ČP INVEST (F7P)                                                                                 |       |      |      |   |             |      |        |         |         |        |       |           |             |       |    |              |
|            | Vyvážený fond fondů ČP INVEST (FFV)                                                                                                    | EST   |      |      |   |             |      |        |         |         |        |       |           |             |       |    |              |
|            | Dynamický fond fondů ČP INVEST (FFD)                                                                                                    |       |      |      |   |             |      |        |         |         |        |       |           |             |       |    |              |
|            | Generali PPF Konzervativní fond CZK (FKN-CZK)                                                                                                    | :51   |      |      |   |             |      |        |         |         |        |       |           |             |       |    |              |
|            | Generali PPF Fond korporatnich dluhopisu CZK (FKD-CZK)<br>Generali PPF Dividendovi fond komeritekt divibenisů CZK (DEKD-CZK)                                   | :ST   |      |      |   |             |      |        |         |         |        |       |           |             |       |    |              |
|            | Generali PPF Východoevropský dluhopisový fond CZK (EVED-CZK)                                                                                                   |       |      |      |   |             |      |        |         |         |        |       |           |             |       |    |              |
| Fond:      | Generali PPF Balancovaný fond CZK (PVF-CZK(FBA-CZK))                                                                                                    | EST   |      |      |   |             |      |        |         |         |        |       |           |             |       |    |              |
|            | Genereli PPF Dynamický balancovaný fond CZK (FBD-CZK)                                                                                                    |       |      |      |   |             |      |        |         |         |        |       |           |             |       |    |              |
|            | Generali PPF Komoditni fond CZK (FKOM-CZK)                                                                                                    | :51   |      |      |   |             |      |        |         |         |        |       |           |             |       |    |              |
|            | Generali PPF Vychodoevropsky akciovy lond C2R (PVE-C2R)<br>Generali PPE Konzervativní fond (dřive Generali PPE Fond peněžního trbu) (PKE-ELIR (EKN(EPT)-ELIR)) | Tet   |      |      |   |             |      |        |         |         |        |       |           |             |       |    |              |
|            | Generali PPF Fond korporatních dluhopisů (FKD-EUR)                                                                                                    |       |      |      |   |             |      |        |         |         |        |       |           |             |       |    |              |
|            | Generall PPF Dividendový fond korporátních dluhopisů (DFKD-EUR)                                                                                                | EST   |      |      |   |             |      |        |         |         |        |       |           |             |       |    |              |
|            | Generali PPF Balancovaný fond (PVF-EUR(FBA-EUR))                                                                                                    |       |      |      |   |             |      |        |         |         |        |       |           |             |       |    |              |
|            | Generali PPF Dynamicky balancovany tono (FBD-EUK)<br>Generali PPE Fond alobálních značek (FSA-EUR)(FG7-EUR))                                                   | :ST   |      |      |   |             |      |        |         |         |        |       |           |             |       |    |              |
|            | Generali PPF Fond ropy a energetiky (FRE-EUR)                                                                                                    | Tot   |      |      |   |             |      |        |         |         |        |       |           |             |       |    |              |
|            | Generali PPF Fond nových ekonomik (FNE-EUR)                                                                                                    |       |      |      |   |             |      |        |         |         |        |       |           |             |       |    |              |
|            | Generali PPF Komoditni fond (FKOM-EUR)                                                                                                    | EST   |      |      |   |             |      |        |         |         |        |       |           |             |       |    |              |
|            | Generali PPE Vychodoevropsky akciovy fond (EVE-EUR)<br>Generali PPE Emerning Europe Europe (EVE-EUR)                                                           |       |      |      |   |             |      |        |         |         |        |       |           |             |       |    |              |
|            | PRIVATE PROSPERITY FUND (PPF)                                                                                                    | - 1ST |      |      |   |             |      |        |         |         |        |       |           |             |       |    |              |
| тарт       |                                                                                                    |       |      |      |   |             |      |        |         |         |        |       |           |             |       |    |              |
| Datum:     |                                                                                                    |       |      |      |   |             |      |        |         |         |        |       |           |             |       |    |              |
| Zobra      | ovat transakce_ST_TEST_TEST_TEST_TEST_TEST_TEST_TEST_                                                                                                    |       |      |      |   |             |      |        |         |         |        |       |           |             |       |    |              |
| Odesla     | FOT TEAT TEAT TEAT TEAT TEAT TEAT TEAT TE                                                                                                    |       |      |      |   |             |      |        |         |         |        |       |           |             |       |    |              |
|            |                                                                                                    |       |      |      |   |             |      |        |         |         |        |       |           |             |       |    |              |
| STAV       | MAJETKU V PRODUKTECH V MĚNĚ CZK KE DNI 4.10.2016                                                                                                    |       |      |      |   |             |      |        |         |         |        |       |           |             |       |    |              |
| Produkt    |                                                                                                    |       |      |      | P | STN *       | Poi  | lat CP |         | iodnota |        | Datum | _         | Hodnota mai | etler |    |              |
| 110 dum    |                                                                                                    |       |      |      |   |             | v k  | 5      |         | ks CP   |        | kurzu |           | nounou maj  |       |    |              |
| Konzervati | ní fond ČP INVEST (dřive Fond peněžního trhu ČP INVEST) (FKN)                                                                                                  |       |      |      | C | 20008474145 |      |        | 118 040 |         | 1,2860 |       | 30.9.2016 |             |       | 15 | 1 799,44 CZK |
| Fond korpo | rátních dluhopisů ČP INVEST (FKD)                                                                                                    |       |      |      | c | 20008471786 |      |        | 5 322   |         | 2,0221 |       | 30.9.2016 |             |       | 1  | 0 761,62 CZK |
| Fond globa | ních značek ČP INVEST (FGZ)                                                                                                    |       |      |      | c | 20008471778 |      |        | 121 390 |         | 1,4779 |       | 30.9.2016 |             |       | 17 | 9 402,28 CZK |
| Fond farma | cie a biotechnologie CP INVEST (FFB)                                                                                                    |       | <br> | <br> | c | 20008474129 | <br> |        | 8 629   |         | 1,6797 |       | 30.9.2016 |             |       | 1  | 4 494,13 CZK |
| Fond ropne | ho a energetického průmyslu CP INVEST (FRE)                                                                                                    |       |      |      | c | 20008474152 |      |        | 8 656   |         | 1,1194 |       | 30.9.2016 |             |       |    | 9 689,53 CZK |
| Fond novyo | h ekonomik CP INVEST (FNE)                                                                                                    |       |      |      | c | 20008474137 |      |        | 13 951  |         | 0,7421 |       | 30.9.2016 |             |       | 1  | 0 353,04 CZK |
| Ziatý fond | JP INVEST (F2L)                                                                                                    |       |      |      | C | 200004/2370 |      |        | 22 071  |         | 0,6859 |       | 30.9.2016 |             |       |    | 5 138,50 CZK |

Přehlednost majetkového účtu byla zvýšena zařazením řádku **Přestupy ve fázi realizace** a to jak do Souhrnného přehledu, tak do Přehledu přímých investic a programů pravidelného investování. Získáváte tak v každém okamžiku informaci o kompletním spravovaném majetku.

#### 6. Transakce

Pod tímto odkazem máte na výběr pět nabídek.

Pomocí odkazu **Posledních 10 transakcí** si můžete za zvolený Majetkový účet zobrazit posledních 10 transakcí, které byly na daném majetkovém účtu zadány. Na **Přehled ročních zisků a ztrát** a na **Všechny transakce** se můžete dostat přes odkazy umístění nad tabulkou Posledních 10 transakcí.

| Osobní mailbox - NOVÉ<br>ZPRÁVY      | Majet                                                             | kový ú                                                              | čet - Ji                                                               | rka Vzo                                                                  | orek, R                                                             | Č/IČ:                                                       | 8305                                                          | 11492                                                               | 8                                                                                  |                                                                                                 |                                                                                                   |                                                                          |                                                                                               |                                                                                                    |                                                                     |                                       |                           |          |
|--------------------------------------|-------------------------------------------------------------------|---------------------------------------------------------------------|------------------------------------------------------------------------|--------------------------------------------------------------------------|---------------------------------------------------------------------|-------------------------------------------------------------|---------------------------------------------------------------|---------------------------------------------------------------------|------------------------------------------------------------------------------------|-------------------------------------------------------------------------------------------------|---------------------------------------------------------------------------------------------------|--------------------------------------------------------------------------|-----------------------------------------------------------------------------------------------|----------------------------------------------------------------------------------------------------|---------------------------------------------------------------------|---------------------------------------|---------------------------|----------|
| Základní přehled MÚ                  | Poslední                                                          | ch 10 trai                                                          | nsakcí                                                                 |                                                                          |                                                                     |                                                             |                                                               |                                                                     |                                                                                    |                                                                                                 |                                                                                                   |                                                                          |                                                                                               |                                                                                                    |                                                                     |                                       |                           |          |
| Transakce                            |                                                                   |                                                                     |                                                                        |                                                                          |                                                                     |                                                             |                                                               |                                                                     |                                                                                    |                                                                                                 |                                                                                                   |                                                                          |                                                                                               |                                                                                                    | Přehled ročních                                                     | <u>1 zisků/ztrát</u>                  | Sechny tr                 | ansakce  |
| Yiechny transakce     Žádost o odkup | Produkt                                                           | Operace                                                             | Datum<br>kurzu                                                         | Datum<br>realizace                                                       | Částka                                                              | Měna                                                        | Ks CP                                                         | Hodnota<br>1 ks CP                                                  | Poplatek                                                                           | Datum platby                                                                                    | Bankovní účet                                                                                     | Var. sym.                                                                | Spec. sym.                                                                                    | Poznámka                                                                                                    | Zpráva pro přijemce                                                 | Zisk/Ztráta                           | Zisk/ztráta<br>ke zdanění | Akce     |
| > Žádám o přestup                    | FGZ                                                               | <u>yydáni</u>                                                       | 15.6.2016                                                              | 21.6.2016                                                                | 150 000,00                                                          | CZK                                                         | 104 552                                                       | 1,3929                                                              | 4 369.52                                                                           | 15.6.2016                                                                                       | 2400373649/2010                                                                                   | 8305114928                                                               | 0000000000                                                                                    |                                                                                                    |                                                                     |                                       |                           |          |
| > Wikaz ročních zisků/ztrát          | FNE                                                               | YYDAN                                                               | 28.4.2016                                                              | 2.5.2016                                                                 | 10 000,28                                                           | CZK                                                         | 13 951                                                        | 0,6892                                                              | 365.25                                                                             | 28.4.2016                                                                                       | 166511927/2700                                                                                    | 8305114928                                                               | 0000000771                                                                                    |                                                                                                    |                                                                     |                                       |                           |          |
| Pravidelné odkupy a přestupy         | FRE                                                               | WDAN                                                                | 28.4.2016                                                              | 2.5.2016                                                                 | 10 000,28                                                           | CZK                                                         | 8 656                                                         | 1,1108                                                              | 365.20                                                                             | 28.4.2016                                                                                       | 166511927/2700                                                                                    | 8305114928                                                               | 0000000771                                                                                    |                                                                                                    |                                                                     |                                       |                           |          |
| Dardella Darvidelai                  | FFB                                                               | VYDÁNÍ                                                              | 28.4.2016                                                              | 2.5.2016                                                                 | 15 000,43                                                           | CZK                                                         | 8 629                                                         | 1,6715                                                              | 577,06                                                                             | 28.4.2016                                                                                       | 166511927/2700                                                                                    | 8305114928                                                               | 0000000771                                                                                    |                                                                                                    |                                                                     |                                       |                           |          |
| investování                          | FGZ                                                               | WDÁN                                                                | 28.4.2016                                                              | 2.5.2016                                                                 | 25 000,76                                                           | CZK                                                         | 16 838                                                        | 1,4276                                                              | 962,83                                                                             | 28.4.2015                                                                                       | 166511927/2700                                                                                    | 8305114928                                                               | 0000000771                                                                                    |                                                                                                    |                                                                     |                                       |                           |          |
| Manador popular (ED.MD)              | FZP                                                               | VYDAM                                                               | 28.4.2016                                                              | 2.5.2016                                                                 | 10 000,28                                                           | CDX                                                         | 13 695                                                        | 0,7021                                                              | 385.02                                                                             | 28.4.2016                                                                                       | 166511927/2700                                                                                    | 8305114928                                                               | 0000000771                                                                                    |                                                                                                    |                                                                     |                                       |                           |          |
| Panazer penaz (PP-mP)                | FNA                                                               | VYDANI                                                              | 28.4.2016                                                              | 2.5.2016                                                                 | 15 000,43                                                           | CZK                                                         | 18 074                                                        | 0,7980                                                              | 577.38                                                                             | 28.4.2016                                                                                       | 166511927/2700                                                                                    | 8305114928                                                               | 0000000771                                                                                    |                                                                                                    |                                                                     |                                       |                           | _        |
| Produkty životniho cyklu             | F/L                                                               | VYDANI                                                              | 28.4.2016                                                              | 2.5.2016                                                                 | 15 000,43                                                           | C2K                                                         | 22 0/1                                                        | 0,8535                                                              | 577.03                                                                             | 28,4,2015                                                                                       | 166511927/2700                                                                                    | 8305114928                                                               | 0000000771                                                                                    |                                                                                                    |                                                                     |                                       | _                         |          |
| Kurzy, výkonnosti fondů              | EVD.                                                              | 0000.0                                                              | 27.4.2016                                                              | 20.4.2016                                                                | 20.000.00                                                           | CTV .                                                       | 10.007                                                        | 1.0000                                                              | 0.14                                                                               | 20.4.2016                                                                                       | E1200100041/0200                                                                                  | 0205114020                                                               | 0000000000                                                                                    | when alread as Group linear CE, and Here CP                                                                                                    |                                                                     | 176.70                                | 106.78                    |          |
| Alerty-kurzy fondů                   | TRU                                                               | SOUTH .                                                             | 2/74/2010                                                              | 25/52010                                                                 | 20 000,00                                                           | uen                                                         | 20.057                                                        | 1,5000                                                              | SA42                                                                               | 23/7/2010                                                                                       | 31/0010342/2/00                                                                                   | 0303114520                                                               | 000000000                                                                                     | ourth-hieron is general trivest CEC - hourst A CEV                                                                                                    |                                                                     | 220,70                                | 220,70                    | _        |
| Služby, kontakty, nastavení          | Podbarvení ři<br>tri                                              | idid<br>Insakce dokoni                                              | čena.                                                                  |                                                                          |                                                                     |                                                             |                                                               |                                                                     |                                                                                    |                                                                                                 |                                                                                                   |                                                                          |                                                                                               |                                                                                                    |                                                                     |                                       |                           |          |
| Zmēna hesla                          | tra<br>do                                                         | insakce zadani<br>končeno s chyl                                    | á a čeká na zp<br>bou                                                  | racování                                                                 |                                                                     |                                                             |                                                               |                                                                     |                                                                                    |                                                                                                 |                                                                                                   |                                                                          |                                                                                               |                                                                                                    |                                                                     |                                       |                           |          |
| Napište nám                          | sloupec "Zisk,                                                    | /ztráta" nezehi                                                     | nuje vstupni p                                                         | opletky/vstup                                                            | i poplatky inve                                                     | stičnich proj<br>ne natvisvo                                | pramů.<br>dkou mené de                                        | a lat of such                                                       | urlání a narabir                                                                   | uite unternet montation?                                                                        | eti erei contatto invast                                                                          | Frich renorants                                                          | Transakra Gabalar                                                                             | renderi za presidili 14 mčni u pred 410 Riedniko odku a omač                                                                                                    | via proces wrounded ush Ford/                                       | most fadnistulou o                    | vilares a vertini         |          |
| Dokumenty ke stažení                 | sloupec "Akce                                                     | " umožňuje st                                                       | orno zadané t                                                          | ransakce v příp                                                          | adě, že to pov                                                      | oluji legislet                                              | vní a systéri                                                 | ové parametry                                                       | dané transakce,                                                                    | V opačném případě k                                                                             | oritaktujte pro blžší ini                                                                         | ormace klientsko                                                         | u linku 844 111 121                                                                           | novem se protest 1x route o produkto znovimo cyno e oznaci<br>1.                                                                                                    | aje proces vyrowani van rokubo                                      | , prosti editezzani e                 | caupo e vyodra.           |          |
| 100 mil                              | * Za podě pe<br>V případě, že<br>Př. při vydání<br>Př. při odkupi | něžní částky do<br>Investorem po<br>cenných papin<br>a cenných papi | ošlé na účet Fo<br>ožadované čás<br>ů ve vyši 20.00<br>rů ve vyši 20.0 | indu po odečte<br>tce neodpovići<br>10 Kč s Aktuálni<br>00 Kč s Aktuálni | ní Vstupního p<br>i celý počet ce<br>hodnotou 1,6<br>í hodnotou 1,1 | oplatku a Ak<br>nných papir<br>135 Kč je vyr<br>235 Kč je S | tuální hodno<br>ů Fondu, je t<br>táno 12.319<br>polečnosti or | ty cenného pa<br>ipolečnosti odk<br>cenných papiri<br>koupeno 12.3; | piru Fondu platné<br>oupen nejblěžií vy<br>3 Fondu, Polsad vy<br>20 cenných papirů | k rozhodnému dni je<br>jšší celý počet cenných<br>jněsobíme 12.319 × 1<br>5 Fondu. Pokud vynási | přípsán Investorovi na<br>v papirů Pondu, přičen<br>,8235 dostaneme část<br>obine 12.320 × 1,6231 | jeho Majetikový<br>t rozdíl mezi Inv<br>ku 19.999,90 Kž<br>dostaneme čás | účet nejbližší nižší c<br>estorem zvolenou fi<br>. Tedy rozdíl činí 10<br>tku 20.001,52 Kč. T | elý počet cenných papírů Fondu. Rozdíl, za který již nebe vyda<br>manční částiku: a částikou získanou odkupem cenných papírů, y<br>holéřů.<br>redy rozdíl činí 1,52 Kč. | t celý cenný papir Fondu, je příj<br>le příjmem Fondu a je uveden v | mem Fondu a je u<br>e sloupci POPLATE | veden ve sloupci P<br>K.  | SPLATEK. |

Přes odkaz **Všechny transakce** si můžete zobrazit za určité období seznam transakcí, které proběhly na Vámi zvoleném majetkovém účtu. Je možné si vybrat, zda chcete zobrazit pouze transakce Odkupu či Vydání a zda chcete zobrazovat transakce typu přestup.

| Majet                                                                                                    | ajetkový účet - Jirka Vzorek, RČ/IČ: 8305114928                                                                                                    |                                                                                                    |                                                                                                    |                                                                                                    |                                                                                        |                                                                                             |                                                                         |                                                                                                  |                                                                                                    |                                                                                                    |                                                                                                    |                                                                                                    |                                                                                                    |                                                                                                    |                                                                  |                                    |         |
|----------------------------------------------------------------------------------------------------|----------------------------------------------------------------------------------------------------|----------------------------------------------------------------------------------------------------|----------------------------------------------------------------------------------------------------|----------------------------------------------------------------------------------------------------|----------------------------------------------------------------------------------------|---------------------------------------------------------------------------------------------|-------------------------------------------------------------------------|--------------------------------------------------------------------------------------------------|----------------------------------------------------------------------------------------------------|----------------------------------------------------------------------------------------------------|----------------------------------------------------------------------------------------------------|----------------------------------------------------------------------------------------------------|----------------------------------------------------------------------------------------------------|----------------------------------------------------------------------------------------------------|------------------------------------------------------------------|------------------------------------|---------|
| Datum rea                                                                                                    | lizace trans<br>Typ trans                                                                                                    | akcí: 1<br>akcí: 🔮 Od<br>🗌 Za<br>Zob                                                                                                    | • . 1      • Vy     • Vy     • hrnout i trans     • rrazit                                                                     | ]. 2016 🔻<br>dání<br>akce přestupi                                                                         | ) - <mark>4</mark>                                                                     | ▼. 10                                                                                       | •. 2016                                                                 | •                                                                                                |                                                                                                    |                                                                                                    |                                                                                                    |                                                                                                    |                                                                                                    |                                                                                                    |                                                                  |                                    |         |
| <b>S</b>                                                                                                    | )                                                                                                    |                                                                                                    |                                                                                                    |                                                                                                    |                                                                                        |                                                                                             |                                                                         |                                                                                                  |                                                                                                    |                                                                                                    |                                                                                                    |                                                                                                    |                                                                                                    |                                                                                                    |                                                                  |                                    |         |
| Všechny                                                                                                    | transakce                                                                                                    | 9                                                                                                    |                                                                                                    |                                                                                                    |                                                                                        |                                                                                             |                                                                         |                                                                                                  |                                                                                                    |                                                                                                    |                                                                                                    |                                                                                                    |                                                                                                    |                                                                                                    |                                                                  |                                    |         |
| Produkt                                                                                                    | Operace                                                                                                    | Datum<br>kurzu                                                                                                    | Datum<br>realizace                                                                                                    | Částka                                                                                                    | Měna                                                                                   | Ks CP                                                                                       | Hodnota<br>1 ks CP                                                      | Poplatek <sup>*</sup>                                                                            | Datum platby                                                                                                    | Bankovní účet                                                                                                    | Var. sym.                                                                                           | Spec. sym.                                                                                                    | Poznámka                                                                                                    | Zpráva pro příjemce                                                                                      | Zisk/Ztráta                                                      | Zisk/ztráta<br>ke zdanění          | Akce    |
| FKD                                                                                                    | ODKUP                                                                                                    | 27.4.2016                                                                                                    | 29.4.2016                                                                                                    | 20 000,00                                                                                                  | CZK                                                                                    | 10 097                                                                                      | 1,9808                                                                  | 0,14                                                                                             | 29.4.2016                                                                                                    | 5170010941/2700                                                                                                    | 8305114928                                                                                          | 0000000000                                                                                                    | odkup-převod na Generali Invest CEE - produkty v CZK                                                                                                    |                                                                                                    | 226,78                                                           | 226,78                             |         |
| <u>ČPIR</u>                                                                                                    | ODKUP                                                                                                    | 27.4.2016                                                                                                    | 27.4.2016                                                                                                    | 100 000,00                                                                                                 | CZK                                                                                    |                                                                                             |                                                                         | 2,89                                                                                             |                                                                                                    |                                                                                                    |                                                                                                    |                                                                                                    | odkup-převod na Generali Invest CEE - produkty v CZK                                                                                                    |                                                                                                    | 0,00                                                             | 0,00                               |         |
| FKD                                                                                                    | ODKUP                                                                                                    | 20.4.2016                                                                                                    | 29.4.2016                                                                                                    | 20 000,00                                                                                                  | CZK                                                                                    | 10 104                                                                                      | 1,9796                                                                  | <u>1.88</u>                                                                                      | 29.4.2016                                                                                                    | 5170010941/2700                                                                                                    | 8305114928                                                                                          | 000000000                                                                                                    | odkup-převod na Generali Invest CEE - produkty v CZK                                                                                                    |                                                                                                    | 204,10                                                           | 204,10                             |         |
| FKN                                                                                                    | ODKUP                                                                                                    | 5.3.2016                                                                                                    | 27.7.2016                                                                                                    | 350 000,00                                                                                                 | CZK                                                                                    | 274 209                                                                                     | 1,2764                                                                  | 0,37                                                                                             | 27.7.2016                                                                                                    | 300250001/2700                                                                                                    | 0080502006                                                                                          | 0000000000                                                                                                    | odkup-převod na Generali Invest CEE - produkty v CZK                                                                                                    |                                                                                                    | 466,16                                                           | 466,16                             |         |
| Podbarvení ře<br>tre<br>do<br>sloupec "Zisk<br>sloupec "Daň<br>sloupec "Akce<br>* Za podíl per<br>V případě, že | idků<br>insakce dokonč<br>insakce zadané<br>končeno s chyt<br>iztráta" nezahr<br>i zařata nezári<br>z umožňuje sto<br>něžní částky do<br>Investorem po<br>cenných papíť | čena<br>i a čeká na zp<br>sou<br>nuje vstupní p<br>' zahrnuje u fy<br>orno zadané ti<br>šlé na účet Foc<br>vžadované čás<br>3 ve výši 20.00 | racování<br>ioplatky/vstupní<br>zických osob jer<br>ransakce v připr<br>vndu po odečter<br>tce neodpovídá<br>0 Kč s Aktuální J | poplatky inves<br>i údaje za ceni<br>idě, že to povo<br>ní Vstupního po<br>celý počet cen<br>admotou 1,623 | tičních pro<br>ně papíry v<br>Ilují legisla<br>platku a A<br>Iných papí<br>35 Kč je vy | ogramů.<br>odkoupené d<br>tivní a systém<br>ktuální hodno<br>rů Fondu, je :<br>rdáno 12.319 | o 3 let od jejich<br>rové parametr<br>sty cenného pa<br>Společností odl | vydání a nezahr<br>y dané transakce<br>píru Fondu platn<br>koupen nejblěži \<br>ů Fondu. Pokud \ | nuje vstupní poplatky<br>. V opačném připadě k<br>é k rozhodnému dni je<br>vjáší celý počet cennýc<br>vnásobíme 12.319 × : | vstupní poplatky invest<br>ontaktujte pro blěší in<br>připsén Investorovi na<br>h papírů Fondu, příčen<br>Lý235 dostaneme čás | ičnich programů.<br>formace klientsko<br>v jeho Majetkový<br>té rozdil mezi Inv<br>tku 19.999,00 K2 | Transakce Rebalanc<br>u linku 844 111 121.<br>účet nejblžší nižší ce<br>estorem zvolenou fin<br>Tedy rozdil činí 10 h | ování se provádí 1x ročně u produktů životního cyklu a cana<br>V počía cavných pagitů fi troda. Razdí, za který (jí ruder vyc<br>antří cí žákou z částkou zákanou odlupem cavných pagitů, | čuje proces vyrovnání vah Fondů<br>at celý cenný papír Fondu, je přij<br>je příjmem Fondu a je uveden ve | prostřednictvím odk<br>nem Fondu a je uve<br>e sloupci POPLATEK. | upu a vydání.<br>den ve sloupci PO | PLATEK. |

Odkazem **Žádost o odkup**, který je přípustný pouze přes službu Moje Investice Online Plus, si můžete požádat o odkup Cenných papírů konkrétního produktu. Zadání odkupu je jednoduché. Nejprve si zvolíte produkt, ze kterého si přejete odkup provést. Systém Vám jako informaci zobrazí aktuální počet vlastněných Cenných papírů daného produktu, hodnotu jednoho Cenného papíru k poslednímu známému dni a celkovou hodnotu majetku v daném produktu k poslednímu známému dni.

Následně si zvolíte, zda si přejete odkupovat počtem Cenných papírů či částkou a zvolíte požadovaný počet odkupovaných Cenných papírů či požadovanou odkupovanou částku.

Nakonec si zvolíte, zda chcete odkoupené finanční prostředky zaslat na konkrétní číslo účtu nebo na jiný Váš Majetkový účet.

K potvrzení transakce je v případě služby Moje Investice Online Plus prostřednictvím Autorizačních SMS vyžadováno potvrzení pomocí autorizačního PIN kódu.

| Odkup cenných papí                  | rů                                                                                                    |
|-------------------------------------|----------------------------------------------------------------------------------------------------|
|                                     |                                                                                                    |
| Fond / investiční program:          | Fond korporátních dluhopisů ČP INVEST (FKD)                                                                                                    |
| Aktuální počet CP:                  | 5322                                                                                                    |
| Hodnota jednoho CP k datu 30.9.2016 | 2.0221 CZK                                                                                                    |
| Celková hodnota k datu 30.9.2016:   | 10761.62 CZK                                                                                                    |
| Přejete si odkoupit:                | CP • CP za 50000 CZK                                                                                                    |
| Orientační hodnota odkupu:          | 50000.00 CZK                                                                                                    |
|                                     | Upozornění: Vypočtená částka je pouze orientační. Byla vypočtena s poslední známou hodnotou CP k datu 30.9.2016. Hodnota CP platná k datu odkupu 4.10.2016 není známa. |
| Datum kurzu odkupu:                 | 4.10.2016                                                                                                    |
|                                     |                                                                                                    |
| Způsob výplaty:                     | bankovni ucet                                                                                                    |
|                                     | č. účtu: 1234567890 v bance 0300 Československá obchodní banka, a.s. 🔻                                                                                                 |
|                                     | poznámka: Odkup z Generali Investments CEE                                                                                                    |
|                                     | var. sym.: 8305114928                                                                                                    |
|                                     | spec. sym:                                                                                                    |
|                                     | konst. sym: 0308                                                                                                    |
|                                     | zpráva pro příjemce:                                                                                                    |
|                                     |                                                                                                    |
| PIN: 1234 Generování au             | torizační SMS s PINem                                                                                                    |
| Potvrdit odkup                      |                                                                                                    |

Po stisknutí tlačítka **Potvrdit odkup** se Vám zobrazí konfirmační okno pro kontrolu a definitivní zadání pokynu.

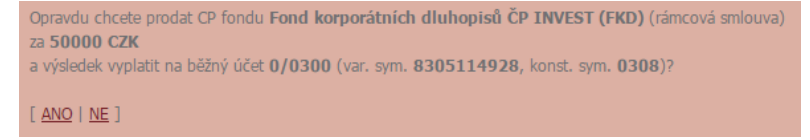

Po zadání pokynu Vás systém přesměruje na výpis posledních 10 transakcí, kde svou transakci již vidíte zadanou.

Odkazem **Žádost o přestup**, který je přípustný pouze přes službu Moje Investice Online Plus, si můžete požádat o přestup Cenných papírů konkrétního produktu do jiného produktu v rámci zvoleného Majetkového účtu. Nejprve si zvolíte, z jakého produktu si přejete Cenné papíry odkoupit. Systém Vám jako informaci zobrazí aktuální počet vlastněných Cenných papírů daného produktu, hodnotu jednoho Cenného papíru k poslednímu známému dni a celkovou hodnotu majetku v daném produktu k poslednímu známému dni.

Následně si zvolíte, zda si přejete přestupovat počtem Cenných papírů či částkou a zvolíte požadovaný počet odkupovaných Cenných papírů či požadovanou odkupovanou částku.

Nakonec si zvolíte cílový produkt, do kterého chcete přestoupit.

K potvrzení transakce je v případě služby Moje Investice Online Plus prostřednictvím Autorizačních SMS vyžadováno potvrzení pomocí autorizačního PIN kódu.

| Přestup mezi fondy                   |                                                                                                    |
|--------------------------------------|----------------------------------------------------------------------------------------------------|
|                                      |                                                                                                    |
| Fond / investiční program:           | Fond korporátních dluhopisů ČP INVEST (FKD)                                                                                                    |
| Aktuální počet CP:                   | 5322                                                                                                    |
| Hodnota jednoho CP k datu 30.9.2016: | 2.0221 CZK                                                                                                    |
| Celková hodnota k datu 30.9.2016:    | 10761.62 CZK                                                                                                    |
| Přejete si odkoupit:                 | CP CP za 5000 CZK                                                                                                    |
| Orientační hodnota odkupu:           | 5000.00 CZK                                                                                                    |
|                                      | Upozornění: Vypočtená částka je pouze orientační. Byla vypočtena s poslední známou hodnotou CP k datu 30.9.2016. Hodnota CP platná k datu odkupu 4.10.2016 není známa. |
| Částku použít k vydání CP fondu:     | Fond globálních značek ČP INVEST (FGZ)                                                                                                    |
| Datum kurzu odkupu:                  | 4.10.2016                                                                                                    |
|                                      |                                                                                                    |
|                                      |                                                                                                    |
| PIN: 1234 Generování aut             | orizačni SMS s PINem                                                                                                    |
| Potvrdit přestup                     |                                                                                                    |

Po stisknutí tlačítka **Potvrdit přestup** se Vám zobrazí konfirmační okno pro kontrolu a definitivní zadání pokynu.

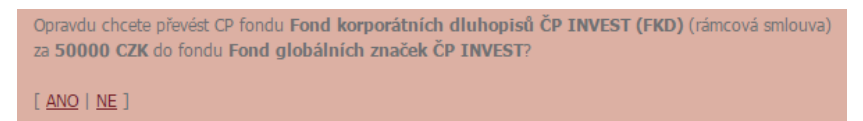

Po zadání pokynu Vás systém přesměruje na výpis posledních 10 transakcí, kde svou transakci již vidíte zadanou.

Odkaz **Výkaz ročních zisků / ztrát** Vás přesměruje na stránku, kde za každý rok, ve kterém jste provedli nějakou transakci, si můžete stáhnout výpis, který popisuje zisky a ztráty související s vydáním a odkupem Cenných papírů případně daňové zisky a ztráty, které Vám mohou sloužit jako podklad pro daňové přiznání. Výpis je možné si vytisknout.

| Maj    | jetkový účet -                 | Jirka Vzorek, I                  | RČ/IČ: 8305114928                                      |                       |                               |          |                                                 |      |
|--------|--------------------------------|----------------------------------|--------------------------------------------------------|-----------------------|-------------------------------|----------|-------------------------------------------------|------|
| Ročr   | ní přehledy zisků/ztra         | át z fondů Generali I            | investments CEE - produkty v CZK                       |                       |                               |          |                                                 |      |
| rok    | Výnos z odkupu CP Kč           | Investovaná částka Kč            | Výdaje související s vydáním a odkupem Kč              | Zisk/ztráta Kč        | Přijatá dividenda Kč          | tisk     |                                                 |      |
| 2016   | 590 002,89                     | 589 111,14                       | 6 395,93                                               | -5 504,17             | 0,00                          | Í        | •                                               |      |
|        |                                |                                  |                                                        |                       |                               |          | Ē.                                              |      |
| Ročr   | ní přehledy daňových           | n zisků/ztrát z fondů            | Generali Investments CEE - produkty                    | / v CZK               |                               |          |                                                 |      |
| rok    | Výnos z odkupu CP Kč           | Investovaná částka Kč            | Výdaje související s vydáním a odkupem Kč              | Zisk/ztráta ke        | zdanění z odkupu CP v         | KČ Ž     | Zisk/ztráta ke zdanění z přijaté dividendy v Kč | tisk |
| 2016   | 590 002,89                     | 589 111,14                       | 6 395,93                                               |                       | -5 50                         | 4,17     | 0,00                                            | ٩    |
| Obsahi | uje údaje za CP odkoupené do ( | 5 měsíců od jejich vydání u cenr | ných papírů pořízených do 31.12.2013 a CP odkoupené do | 3 let od jejich vydár | ní u cenných papírů pořízenýc | h od 1.1 | 1.2014.                                         |      |

# 7. Pravidelné odkupy a přestupy

Pod tímto odkazem naleznete přehled všech zadaných pravidelných odkupů a přestupů a zároveň možnost pro zadání nového pravidelného odkupu/přestupu.

Při volbě **Založení nového pravidelného odkupu/přestupu**, který je přípustný pouze přes službu Moje Investice Online Plus, se Vám zobrazí tabulka pro zadání nového pokynu. Nejprve si zvolíte, od kdy chcete, aby se pravidelná transakce začala realizovat. K tomuto dni se bude zároveň ve stanovené frekvence generovat zadaný pokyn. Volitelně si můžete určit datum ukončení pokynu. V případě, že datum ukončení nevyplníte, bude se pokyn realizovat vždy k danému dni až do jeho zrušení.

Dále si zvolíte, zda zadáváte pravidelný odkup či přestup a následně z jakého produktu. Další pole jsou již shodná, jako kdybyste zadávali odkup či přestup.

Jako poslední si zvolíte interval opakování – v této frekvenci se bude Vámi zadaný pokyn opakovat. Na výběr máte měsíční, čtvrtletní, pololetní a roční frekvenci.

K potvrzení transakce je v případě služby Moje Investice Online Plus prostřednictvím Autorizačních SMS vyžadováno potvrzení pomocí autorizačního PIN kódu.

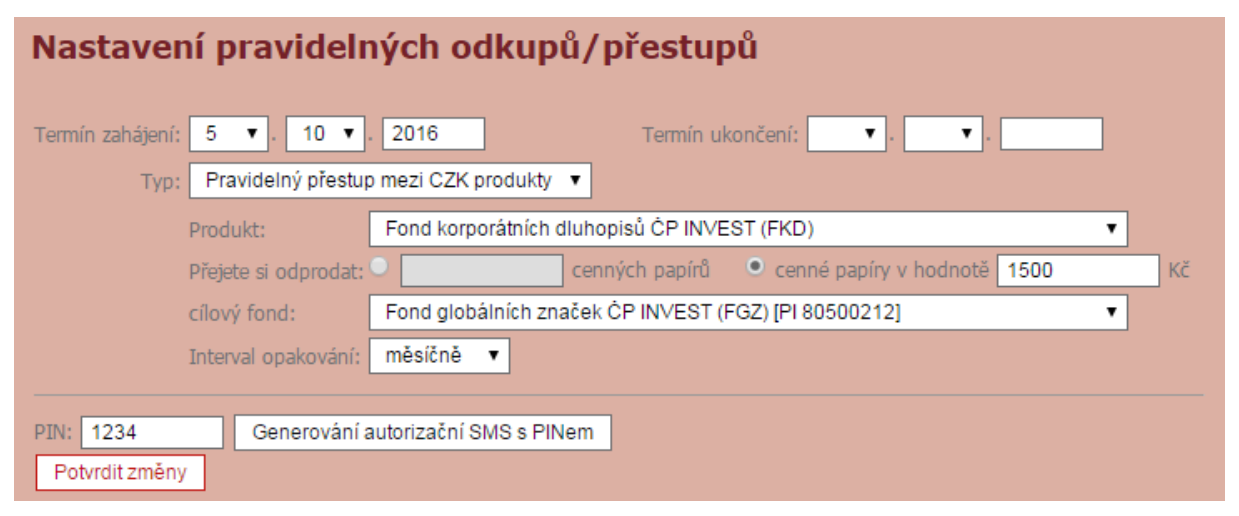

Po stisknutí tlačítka **Potvrdit změny** se objeví automaticky přehled Pravidelných odkupů a přestupů. Máte tak kontrolu, že systém Váš požadavek zaregistroval.

Zadanou pravidelnou transakci je možno opravit prostřednictvím odkazu **Oprava** nebo zrušit prostřednictvím odkazu **Zrušit** v přehledu zadaných Pravidelných odkupů a přestupů.

| Pravidel | né odkupy a  | přest | upy      |            |          |                   |           |            |          |                             |
|----------|--------------|-------|----------|------------|----------|-------------------|-----------|------------|----------|-----------------------------|
| Produkt  | Částka [CZK] | Počet | Interval | Zahájení   | Ukončení | Účet/produkt      | Var. sym. | Spec. sym. | Poznámka | Přípustné akce              |
| FKD      | 1 500,00     |       | měsíčně  | 22.10.2016 |          | FGZ [PI 80500212] |           |            |          | <u>Oprava</u> <u>Zrušit</u> |

## 8. Produkty Pravidelné investování

Zde naleznete přehled všech sjednaných produktů Pravidelné investování. Přes odkaz **Změna** můžete produkt upravit. V případě, že produkt ještě není schválen je možné přes odkaz **Zrušit** zrušit žádost o tento produkt.

| Produkt | y Pravidelné inve  | estování          |                |                                |                                |                                        |                    |                     |                                               |                                        |                                             |                    |       |
|---------|--------------------|-------------------|----------------|--------------------------------|--------------------------------|----------------------------------------|--------------------|---------------------|-----------------------------------------------|----------------------------------------|---------------------------------------------|--------------------|-------|
| Produkt | čísla svedulata DV | 10 X - [X-1 ]     | De la la la la | Akt. cílová investovaná částka | Pův. cílová investovaná částka | Vstupní poplatek Investičního programu | Přeplatek (+)      | Var. symbol platby  | Produkt schválen                              | ulas žena                              | Differentes é a la ca                       |                    |       |
| Produkt | Cisio produktu P1  | Mesichi investice | Pocet let      | Uhrazeno                       |                                | Uhrazeno                               | /<br>Nedoplatek(-) | Spec. symbol platby | Zmēna schválena                               | Okonceno                               | Pripustne akce                              |                    |       |
| ČPIR    | 80503722           | 2 000,00          | 20             | 480 000,00                     | 480 000,00                     | 13 980,00                              | -480 000,00        | 8305114928          | 29.7.2016<br>postupné splácení vst. poplatku  | produkt je aktivní                     | Změna                                       |                    |       |
|         |                    |                   |                | 0,00                           |                                | 0,00                                   |                    | 77777               |                                               |                                        |                                             |                    |       |
| čoto    | 00500000           | 2 000 00          | 20             | 480 000,00                     | 480 000,00                     | 13 980,00                              | 400,000,00         | 80503800            | 29.7.2016                                     | and de la statut                       | 7.0100                                      |                    |       |
| CPIR    | 00505000           | 2 000,00          | 20             | 0,00                           |                                | 0,00                                   | -480 000,00        |                     |                                               | <ul> <li>produkt je aktivni</li> </ul> | zmena                                       |                    |       |
| IIP     | 80504112           | 2 000.00          | 2 000,00       | 2 000,00                       | 20                             | 480 000,00                             | 480 000,00         | 11 890,00           | -480 000,00                                   | 8305114928                             | 1.8.2016<br>postupné splácení vst. poplatku | produkt je aktivní | Změna |
|         |                    |                   |                | 0,00                           |                                | 0,00                                   |                    | 77777               |                                               |                                        |                                             |                    |       |
|         | 0050 1000          | 2 000 00          | 20             | 10 20                          | 480 000,00                     | 480 000,00                             | 11 890,00          |                     | 80504203                                      | 1.8.2016                               |                                             |                    |       |
| ΠE      | 80504203           | 2 000,00          | 20             | 0,00                           |                                | 0,00                                   | -480 000,00        |                     |                                               | <ul> <li>produkt je aktivni</li> </ul> | Zmena                                       |                    |       |
| DIP     | 80500303           | 1 500,00          | 30             | 540 000,00                     | 540 000,00                     | 15 880,00                              | -540 000,00        | 8305114928          | 13.11.2015<br>postupné splácení vst. poplatku | produkt je aktivní                     | Změna                                       |                    |       |
|         |                    |                   |                | 0,00                           |                                | 0,00                                   |                    | 77777               |                                               |                                        |                                             |                    |       |
| 510     |                    | 500.000.00        |                | 150 000 000,00                 | 150 000 000,00                 | 597 609,00                             |                    |                     | dosud neschváleno                             |                                        | 7.17                                        |                    |       |
| PKD     |                    | 500 000,00        | 25             | 0,00                           |                                | 0,00                                   |                    |                     |                                               |                                        | Zrusk                                       |                    |       |
| 507     | 00500010           | 1 000 00          | 20             | 240 000,00                     | 240 000,00                     | 8 563,00                               | 240,000,00         | 8305114928          | 13.11.2015                                    |                                        | 7                                           |                    |       |
| POL     | 00300212           | 1 000,00          | 20             | 0,00                           |                                | 0,00                                   | -240 000,00        | 77777               |                                               | produkt je aktivni                     | zmeha                                       |                    |       |

Přes odkaz **Založení nového PPI**, který je přípustný pouze přes službu Moje Investice Online Plus, v levém menu, je možné požádat o nový produkt Pravidelné investování. Stačí si vybrat, na jaký produkt chcete pravidelné investování uzavřít, měsíční investici, délku investování v letech a druh splácení poplatku. Systém Vám následně vypočítá výši Vstupního poplatku Investičního programu.

K potvrzení založení produktu je v případě služby Moje Investice Online Plus prostřednictvím Autorizačních SMS vyžadováno potvrzení pomocí autorizačního PIN kódu.

| Žádost o produkt Pravidelné investování                    |                                                 |  |  |  |  |  |
|------------------------------------------------------------|-------------------------------------------------|--|--|--|--|--|
| Produkt:                                                   | Fond farmacie a biotechnologie ČP INVEST (FFB)  |  |  |  |  |  |
| Pravidelná investice:                                      | 1500 Kč (násobek 50 Kč, min. 500 Kč)            |  |  |  |  |  |
| Doba investování v letech:                                 | 10 (min. 1 rok)                                 |  |  |  |  |  |
| Postupné splácení vstupního poplatku investičního programu |                                                 |  |  |  |  |  |
|                                                            | PIN: h4MJ2Z9 Generování autorizační SMS s PINem |  |  |  |  |  |
|                                                            | Pokračovat >                                    |  |  |  |  |  |

Po kliknutí na **Pokračovat** se objeví potvrzení pro kontrolu a definitivní zadání požadavku.

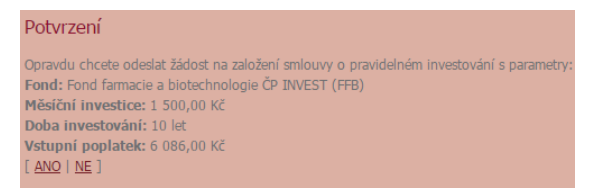

Po potvrzení se objeví automaticky přehled produktů Pravidelné investování. Máte tak kontrolu, že systém Váš požadavek zaregistroval. Založení produktu vyžaduje schválení ze strany společnosti, což vidíte ve sloupci Produkt schválen / Změna schválena.

#### 9. Manažer peněz (FP-MP)

V této záložce naleznete nastavení sjednaného produktu Manažer peněz. Přes odkaz **Nastavení FP-MP**, který je přípustný pouze přes službu Moje Investice Online Plus, si můžete produkt Manažer peněz nastavit nebo aktuální nastavení změnit či vynulovat (zrušit). Zvolíte si fond a jeho podíl v produktu Manažer peněz.

K potvrzení založení produktu je v případě služby Moje Investice Online Plus prostřednictvím Autorizačních SMS vyžadováno potvrzení pomocí autorizačního PIN kódu.

| Nas                 | stavení investičního portfolia:                     | 1201 | 1201 |
|---------------------|-----------------------------------------------------|------|------|
| i ES i<br>≂Zvolte s | si prosim složení pottfolist                        |      |      |
| 240100              | av prograv and an portional EST TEST TEST TEST TEST | TEST | TEST |
|                     | Fond                                                | СР   | [%]  |
|                     | Fond korporátních dluhopisů ČP INVEST (FKD)         | 40   | %    |
|                     | Fond globálních značek ČP INVEST (FGZ)              | 30   | %    |
|                     | Fond farmacie a biotechnologie ĊP INVEST (FFB)      | 30   | %    |
|                     | <b></b>                                             |      | %    |
|                     | <b></b>                                             |      | %    |
|                     | <b></b>                                             |      | %    |
|                     | <b></b>                                             |      | %    |
|                     | <b>T</b>                                            |      | %    |
|                     | · · · · · · · · · · · · · · · · · · ·               |      | %    |
|                     | · · · · · · · · · · · · · · · · · · ·               |      | %    |
|                     |                                                     |      | %    |
|                     |                                                     |      |      |
| PIN:                | R9g6b8C Generování autorizační SMS s PINem          |      |      |
| Potvr               | rdit Vynulovat nastavení Zpět STATESTATESTA         |      |      |

Po kliknutí na Potvrdit nastavení produktu Manažer peněz potvrdíte.

| Manažer peněz                                |                |  |  |  |  |
|----------------------------------------------|----------------|--|--|--|--|
| s <u>n</u>                                   | astavení FP-MF |  |  |  |  |
| Produkt                                      | Podíl [%]      |  |  |  |  |
| Fond korporátních dluhopisů ČP INVEST (FKD)  | 40,0           |  |  |  |  |
| Fond globálních značek ČP INVEST (FGZ) 30,0  |                |  |  |  |  |
| Fond farmacie a biotechnologie ČP INVEST (FF | 3) 30,0        |  |  |  |  |

## 10. Produkty životního cyklu

Pod tímto odkazem naleznete přehled sjednaných produktů životního cyklu. Pomocí odkazu **Opravit** můžete upravit daný produkt – např. změnit Cílovou investovanou částku. Pomocí odkazu **Předčasně ukončit** můžete produkt ukončit.

| Produkty živ   | otního cykl | u             |                      |                        |               |            |                       |                    |                                                                                                    |                        |                                            |          |
|----------------|-------------|---------------|----------------------|------------------------|---------------|------------|-----------------------|--------------------|----------------------------------------------------------------------------------------------------|------------------------|--------------------------------------------|----------|
| Produkt        | Var. symbol | Datum žádosti | Platnost od-do       | Varianta produktu      | Aktuální fáze | Celkem let | Zbývá                 | Stav               | Pravidelné investování                                                                                                    | Způsob výplaty         | Přípustné akce                             | Poznámka |
| PARTNER Invest | 8305114928  | 1.11.2015     | 1.11.2015-31.10.2035 | Standardní             | AIP           | 20         | 19let 0m 27d          | schváleno, probíhá | schváleno<br>od 1.11.2015<br>CIČ: 360 000 Kč<br>investováno: 87 159 Kč<br>vst. poplatek investkňniho programu: 12 844 Kč<br>uhrazeno: 12 844,00 Kč                             | nenastaveno-nevyplácet | <u>Opravit</u><br><u>Předčasně ukončit</u> | -        |
| PARTNER Invest | 80500108    | 10.11.2015    | 10.11.2015-9.11.2040 | Standardní             | AIP           | 25         | 24let 1m 5d           | schváleno, probíhá | schváleno<br>od 10:11.2015<br>CIČ: 300 000 KZ<br>investováno: 0 KZ<br>vst. poplatek investičního programu: 10 703 KZ<br>uhrazeno: 0,00 KZ<br>postupné splácení vst. poplatku   | nenastaveno-nevyplácet | <u>Opravit</u><br>Předčasně ukončit        | -        |
| PARTNER Invest | 80500407    | 23.6.2008     | 23.6.2008-22.6.2048  | Standardní             | AIP           | 40         | 31 <b>le</b> t 8m 18d | schváleno, probíhá | schváleno<br>od 23.6.2008<br>CIČ: 500 0000 Kč<br>investováno: 0 Kč<br>vst. poplatek investičního programu: 15 972 Kć<br>uhrazeno: 0,00 Kč<br>postupné splácení vst. poplatku   | nenastaveno-nevyplácet | <u>Opravit</u><br>Předčasně ukončit        | -        |
| PARTNER Invest | 80500511    | 23.6.2008     | 23.6.2008-22.6.2018  | Individuální nastavení | VIP           | 10         | 1let 8m 18d           | schváleno, probíhá | schváleno<br>od 23.6.2008<br>CIČ: 5 000 000 Kč<br>investováno: 0 Kč<br>vst. poplatek investičního programu: 121 951 Kč<br>uhrazeno: 0,00 Kč<br>postupné splácení vst. poplatku | nenastaveno-nevyplácet | <u>Opravit</u><br>Předčasně ukončit        | -        |
| PARTNER Invest | 80502604    | 23.3.2016     | 23.3.2016-22.3.2036  | Standardní             | AIP           | 20         | 19let 5m 18d          | schváleno, probíhá | není zadáno                                                                                                    | nenastaveno-nevyplácet | <u>Opravit</u><br><u>Předčasně ukončit</u> | -        |

Odkazem **Založení nového produktu**, který je přípustný pouze přes službu Moje Investice Online Plus, můžete zažádat o zvolený nový produkt. Vyplníte požadované údaje produktu. V případě požadavku na pravidelné investování do produktu, je potřeba vyplnit ještě Cílovou investovanou částku a způsob splácení poplatku. Systém Vám následně vypočítá výši Vstupního poplatku Investičního programu.

K potvrzení založení produktu je v případě služby Moje Investice Online Plus prostřednictvím Autorizačních SMS vyžadováno potvrzení pomocí autorizačního PIN kódu.

| PARTNER Invest Plus                                             |                                        |                                |
|-----------------------------------------------------------------|----------------------------------------|--------------------------------|
|                                                                 |                                        |                                |
| Klient:                                                         | Jirka Vzorek                           |                                |
| Datum zahájení platnosti:                                       | 23 ▼ . 6 ▼ . 2008 ▼                    |                                |
| Požadovaná doba spoření v letech:                               | 15 🔻                                   |                                |
| Datum ukončení platnosti produktu:                              | 22 🔻 . 6 🔻 . 2023 🔻                    |                                |
| Předpokládaný průběh:                                           |                                        |                                |
| Varianta: standardní 🔻                                          |                                        |                                |
| Standardní průběh:                                              |                                        |                                |
| Počáteční fáze: 3:Dynamická fáze (DF) 🔻                         |                                        |                                |
| 9-8 let (od 23.6.2017 do 22.6.2016) : Dynamická fáze (DF)       |                                        |                                |
| 8-12 let (od 23.6.2016 do 22.6.2020) : Vyvážená fáze (VF)       |                                        |                                |
| 12-15 let (od 23.6.2020 do 22.6.2023) : Konzervativni faze (KF) |                                        |                                |
| Press forder                                                    |                                        |                                |
| Poznamka:                                                       |                                        |                                |
| Pravideine investovani:                                         |                                        |                                |
| Zaevidovat žádost o prav investování                            | Navýšení/změna prav.investování        |                                |
| Postupné splácení vstupního poplatku investičního programu      | Datum zvýšení:                         | <b>T</b> , <b>T</b> , <b>T</b> |
| Datum zahájení 23 ▼. 6 ▼. 2008 ▼                                | Nová cílová investovaná částka:        | СССК                           |
| Cílová investovaná částka: 250000 CZK                           | Rozdíl cílových investovaných částek:  | СZК                            |
| Vstupní poplatek investičního                                   | Poplatek za zvýšení cílové investované |                                |
| programu:                                                       | částky:                                | CZK                            |
| Výše měsíční investice CZK                                      |                                        |                                |
|                                                                 |                                        |                                |
| Pomocny vypocet cilove investovane castky:                      |                                        |                                |
| Poter mesicul 180 Mesichi Castka.                               | <u> </u>                               |                                |
|                                                                 |                                        |                                |
| PIN: Generovani autorizačni SMS s PINem                         |                                        |                                |
| Zaiozit                                                         |                                        |                                |

Po zadání a potvrzení tlačítkem **Založit** se Vám objeví automaticky celkový přehled produktů životního cyklu. Máte tak kontrolu, že systém Váš požadavek zaregistroval.

# 11. Produkty Můj INVESTOR Plus

Zde naleznete přehled sjednaných produktů Můj INVESTOR Plus. Pomocí odkazu **Předčasně ukončit** můžete produkt ukončit.

| Přehled pro                    | duktu             |                                         |                                           |                       |                         |              |                                |                                          |                      |                       |                                    |
|--------------------------------|-------------------|-----------------------------------------|-------------------------------------------|-----------------------|-------------------------|--------------|--------------------------------|------------------------------------------|----------------------|-----------------------|------------------------------------|
| Produkt                        | Číslo<br>produktu | Jednorázová<br>investice do FKD-<br>CZK | Vstupní poplatek<br>investičního programu | Varianta<br>produktu  | Investiční<br>strategie | Počet<br>let | Plánovaná<br>doba<br>investice | Přestup vypočten na<br>orientační částku | Smlouva<br>schválena | Ukončeno              | Přípustné<br>akce                  |
| Můj INVESTOR<br>Plus (MIP-CZK) | 8305114928        | 500 000,00                              | 12 500,00                                 | Vyvážená<br>varianta  | PVF-CZK(FBA-<br>CZK)    | 3            |                                | 13 541,67                                | 2.1.2016             | 6.9.2016              |                                    |
| Můj INVESTOR<br>Plus (MIP-CZK) | 80502006          | 350 000,00                              | 12 950,00                                 | Dynamická<br>varianta | FBD-CZK                 | 5            |                                | 5 617,50                                 | 12.2.2016            | produkt je<br>aktivní | <u>Předčasně</u><br><u>ukončit</u> |
| Můj INVESTOR<br>Plus (MIP-CZK) | 80503904          | 200 000,00                              | 5 600,00                                  | Vyvážená<br>varianta  | PVF-CZK(FBA-<br>CZK)    | 3            | 15                             | 5 400,00                                 | 29.7.2016            | produkt je<br>aktivní | <u>Předčasně</u><br><u>ukončit</u> |

Odkazem **Založení nového produktu Můj INVESTOR Plus**, který je přípustný pouze přes službu Moje Investice Online Plus, můžete zažádat o nový produkt. Vyplníte očekávanou jednorázovou investici, variantu produktu a plánovanou dobu investice.

| Žádost o produk           | t Můj INVESTOR Plus (MIP-CZK)                          |
|---------------------------|--------------------------------------------------------|
| Jednorázová investice:    | 500000 CZK                                             |
| Vstupní poplatek:         | 12500 CZK                                              |
| Varianta produktu:        | Vyvážená varianta ▼                                    |
| Investiční strategie:     | Generali PPF Balancovaný fond CZK (PVF-CZK(FBA-CZK)) 🔻 |
| Doba trvání produktu:     | 3 roky 🔻                                               |
| Plánovaná doba investice: | 15 let                                                 |
|                           | PIN: 123456 Generování autorizační SMS s PINem         |
|                           | Pokračovat >                                           |

K potvrzení založení produktu je v případě služby Moje Investice Online Plus prostřednictvím Autorizačních SMS vyžadováno potvrzení pomocí autorizačního PIN kódu.

Systém Vám následně vypočítá výši Vstupního poplatku Investičního programu z očekávané jednorázové investice. Skutečný Vstupní poplatek Investičního programu bude vypočítán na základě reálné investice.

Po zadání a potvrzení tlačítkem **Pokračovat** se Vám objeví potvrzení, kde si můžete zkontrolovat nastavené parametry.

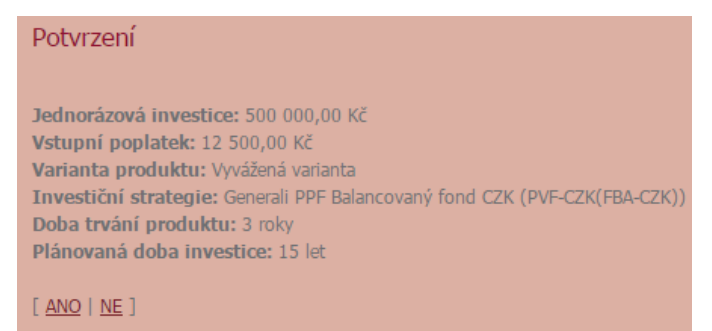

Tlačítkem **ANO** produkt založíte a automaticky se Vám objeví celkový přehled produktů Můj INVESTOR Plus. Máte tak kontrolu, že systém Váš požadavek zaregistroval.

#### 12. Kurzy, výkonnosti fondů

Zde naleznete přehled všech aktuálních kurzů i historických výkonností jednotlivých fondů s možností tisku a uložení celého přehledu do excelu.

| Výkonnost rodiny fondů Generali Investments CEE                          |      |                            |                             |                              |                              |                               |                            |                           |
|--------------------------------------------------------------------------|------|----------------------------|-----------------------------|------------------------------|------------------------------|-------------------------------|----------------------------|---------------------------|
| ۵ <u>۹</u>                                                               |      |                            |                             |                              |                              |                               |                            |                           |
| Fond                                                                     | Měna | Aktuální cena              | Výkonnost<br>za 1 měsíc (%) | Výkonnost<br>za 3 měsíce (%) | Výkonnost<br>za 6 měsíců (%) | Výkonnost<br>za 12 měsíců (%) | Výkonnost<br>za 3 roky (%) | Výkonnost<br>za 5 let (%) |
| Konzervativní fond ČP INVEST (dříve Fond peněžního trhu ČP INVEST) (FKN) | CZK  | <u>1,2860</u><br>30.9.2016 | 0,11                        | 0,42                         | 0,73                         | 0,91                          | 2,87                       | 6,25                      |
| Fond korporátních dluhopisů ČP INVEST (FKD)                              | CZK  | 2,0221<br>30.9.2016        | 0,02                        | 0,63                         | 2,97                         | 5,13                          | 6,49                       | 25,44                     |
| Fond globálních značek ČP INVEST (FGZ)                                   | CZK  | <u>1,4779</u><br>30.9.2016 | -0,53                       | 5,20                         | 4,19                         | 8,85                          | 12,29                      | 58,98                     |
| Fond farmacie a biotechnologie ČP INVEST (FFB)                           | CZK  | <u>1,6797</u><br>30.9.2016 | -1,56                       | 1,33                         | 4,11                         | 0,63                          | 31,30                      | 104,19                    |
| Fond ropného a energetického průmyslu ČP INVEST (FRE)                    | CZK  | <u>1,1194</u><br>30.9.2016 | -0,48                       | -0,44                        | 6,07                         | 9,08                          | -9,01                      | 9,07                      |
| Fond nových ekonomik ČP INVEST (FNE)                                     | CZK  | <u>0,7421</u><br>30.9.2016 | 0,13                        | 6,44                         | 8,94                         | 15,00                         | 0,94                       | 11,61                     |
| Zlatý fond ČP INVEST (FZL)                                               | CZK  | <u>0,6859</u><br>30.9.2016 | 0,69                        | -2,20                        | 16,31                        | 40,44                         | -11,91                     | -45,59                    |
| Fond nemovitostních akcií ČP INVEST (FNA)                                | CZK  | <u>0,8548</u><br>30.9.2016 | -0,66                       | 3,71                         | 6,77                         | 13,35                         | 38,95                      | 69,33                     |
| Fond živé planety ČP INVEST (FZP)                                        | CZK  | <u>0,7179</u><br>30.9.2016 | -0,22                       | -0,15                        | 3,04                         | 10,26                         | 14,83                      | 50,79                     |
| Vyvážený fond fondů ČP INVEST (FFV)                                      | CZK  | <u>1,1571</u><br>30.9.2016 | -0,20                       | 1,66                         | 2,99                         | 6,22                          | 6,13                       | 19,61                     |
| Dynamický fond fondů ČP INVEST (FFD)                                     | CZK  | <u>1,1591</u><br>30.9.2016 | -0,39                       | 2,89                         | 4,33                         | 9,07                          | 8,72                       | 25,50                     |
| PRIVATE PROSPERITY FUND (PPF)                                            | CZK  | <u>1,0000</u><br>22.7.2016 | 0,00                        | 3,07                         | 3,07                         | 3,07                          | 0,00                       |                           |

Přes odkazy ve sloupci Aktuální ceny se Vám zobrazí graf vývoje hodnoty daného fondu. Hodnoty si můžete zobrazit i v excelovské tabulce.

| Přehled vývoje kurzu pro Fond korporátních dluhopisů ČP INVEST (FKD): | TEST TEST TEST                          | TEST TEST TEST TEST                 | TEST TEST TEST TEST            | TEST TEST TEST TEST             | TEST TEST TEST T     |
|-----------------------------------------------------------------------|-----------------------------------------|-------------------------------------|--------------------------------|---------------------------------|----------------------|
|                                                                       | Graf vývoje kurz                        | zu jednoho CP pro Fond korporátních | dluhopisů ČP INVEST (FKD)      |                                 |                      |
| Období 1 měs. 3 měs. 6 měs. 1 rok 3 roky 5 let                        |                                         |                                     |                                |                                 |                      |
|                                                                       |                                         |                                     |                                |                                 |                      |
|                                                                       |                                         |                                     | $\sim$                         | ~~~~~                           |                      |
|                                                                       |                                         | _                                   |                                |                                 |                      |
|                                                                       |                                         |                                     |                                |                                 | 1,95                 |
|                                                                       | ~~~~~~~~~~~~~~~~~~~~~~~~~~~~~~~~~~~~~~~ |                                     |                                |                                 |                      |
|                                                                       |                                         |                                     |                                |                                 | 1.9                  |
| 12.10. 26.10. 09.11. 23.11. 07.12. 21.12. 04.01.                      | 18.01. 01.02. 15.02.                    | 29.02. 14.03. 28.03. 11.04.         | 25.04. 09.05. 23.05. 06.06. 20 | 06. 04.07. 18.07. 01.08. 15.08. | 29.08. 12.09. 26.09. |
| 2002 2004 200                                                         | 6                                       | 2008                                | 2010 2012                      | 2014                            | U 2016               |
|                                                                       |                                         |                                     |                                |                                 |                      |
| Zobrazit tabulkové hodnoty Wýpočet průběžného výnosu od data: • . • . | TEST TEST TEST                          |                                     |                                |                                 |                      |
|                                                                       |                                         |                                     |                                |                                 |                      |

## 13. Alerty – kurzy fondů

V této záložce naleznete přehled všech aktivních alertů. Alert slouží k tomu, aby systém sledoval za Vás, zda se hodnota fondu blíží k Vámi zadané hranici, ať již směrem zespoda či seshora. V okamžiku, kdy hodnota fondu prorazí Vámi nastavenou hranici je na e-mailovou adresu, kterou jste si zadali, odeslán e-mail s oznámením. Přes odkaz **Archiv alertů** si můžete zobrazit historicky platné alerty. Přes odkaz **Změna** můžete daný alert upravit.

| Alerty - kurzy fondů                        |            |               |         |                    |
|---------------------------------------------|------------|---------------|---------|--------------------|
|                                             |            |               | s Arc   | <u>thiv alertů</u> |
| Fond                                        | Typ alertu | Hodnota kurzu | Stav    | Změna              |
| Fond korporátních dluhopisů ČP INVEST (FKD) | <=         | 2,0000        | AKTIVNI | <u>Změna</u>       |

Odkazem **Založení nového alertu** v levém menu si můžete založit nový alert. Zvolíte si fond, na který chcete daný alert aplikovat, zvolíte podmínku a hodnotu.

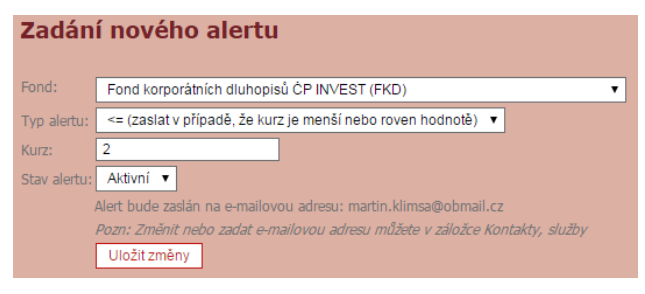

# 14. Služby, kontakty, nastavení

Pod tímto odkazem naleznete přehled poskytnutých údajů a sjednaných služeb. Přes odkaz **Změna** je možné danou položku upravit. Jedná se o korespondenční adresu, mobilní telefon, bankovní účet, sjednání telefonických pokynů, způsob a frekvence zasílání výpisů, fixaci bankovního účtu pro tel. pokyny (dodatečně mimo Smlouvu), možnost změnit velikosti písma a obrazovky, která se zobrazí po přihlášení na Váš Majetkový účet. Vpravo vidíte, případně je možné si sjednat, zasílání infolistů, měsíčních komentářů a kurzů fondů. Pro možnosti jak a přes které komunikační kanály je možné vybrané služby a nastavení měnit se doporučuje si projít konkrétní ustanovení Podmínek k investování – odst. 12.9.

| TIP pro vás – fixace                                                                                                    | e bankovního účtu pro telefonické pokyny                                    | $\bigcirc$ |  |  |
|----------------------------------------------------------------------------------------------------|-----------------------------------------------------------------------------|------------|--|--|
| 1) Po přihlášení na va<br>nastavení.                                                                                                  | áš majetkový účet kliknete vlevém menu na Služby, ko                        | ntakty,    |  |  |
| <ol> <li>V následující tabulce v části Bankovní účet pro CZK fondy či Bankovní účet pro EUR fondy<br/>kliknete na "Změna".</li> </ol> |                                                                             |            |  |  |
| <ol> <li>Vložíte číslo bankova<br/>telefonické žádosti n</li> </ol>                                                                   | ního účtu, které si přejete fixovat a výše zvolíte Fixace čísla l<br>a Ano. | 3Ú pro     |  |  |
| Fixace čísla BÚ pro<br>telefonické žádosti:                                                                                           | • Ano • Ne                                                                  |            |  |  |
|                                                                                                    | PIN: 1234 Generování autorizační SMS s PINem                                |            |  |  |
| Bankovní účet:                                                                                                    | 123456789/2700                                                              |            |  |  |
| IBAN:                                                                                                    |                                                                             |            |  |  |
| SWIFT:                                                                                                    |                                                                             |            |  |  |
| 4) Kliknete na tlačítko Uložit změny.                                                                                                 |                                                                             |            |  |  |
| POZOR: Vložit a změnit číslo bankovního účtu můžete skrze službu Moje Investice Online.                                               |                                                                             |            |  |  |

POZOR: Vložiť a změniť číslo bankovního účtu můžete skrze službu Moje Investice Online. Fixovat účet pro telefonické žádosti můžete pouze skrze službu Moje Investice Online Plus. V případě, že jednou účet fixujete pro telefonické žádosti, tak jakákoli následující změna bankovního účtu či změny fixace pro telefonické pokyny musí být učiněna skrze listinnou žádost s úředně ověřeným podpisem.

## 15. Změna hesla

Pomocí tohoto odkazu je možné změnit heslo pro přihlášení ke službě Moje Investice Online / Moje Investice Online Plus prostřednictvím Autorizačních SMS.

| Změna hesla                                                                                                    |
|----------------------------------------------------------------------------------------------------|
| <ul> <li>Heslo pro osobní webové stránky:</li> </ul>                                                                     |
| Požadovaná bezpečnost hesla: minimálně 8 znaků, z toho minimálně jedno velké písmeno, jedno malé písmeno a jedna číslice |
| Klientské číslo: 8305114928<br>Původní heslo:<br>Nové heslo:<br>Potvrzení hesla:                                         |
| PIN: Generování autorizační SMS s PINem Potvrdit                                                                         |

# 16. Napište nám

V této záložce naleznete možnost napsat Váš názor či dotaz, jehož odpověď Vás zajímá. V zájmu zvýšení kvality poskytovaných služeb bude Vámi zadaná e-mailová adresa zaevidována na Vašem Majetkovém účtu.

| Napište nám                |                                                                                                    |
|----------------------------|----------------------------------------------------------------------------------------------------|
| Vaše emailová adresa:      | vzor@vzor.cz                                                                                                    |
| Váš dotaz:                 |                                                                                                    |
|                            |                                                                                                    |
|                            | Odeslat                                                                                                    |
| V zájmu zvýšení kvality po | skytovaných služeb bude Vámi zadaná e-mailová adresa zaevidována na Vašem majetkovém účtu. Děkujeme za pochopení. |

Pomocí tlačítka **Odeslat** odešlete Vámi vepsaný text přímo na klientské oddělení.

## 17. Dokumenty ke stažení

Zde naleznete důležité dokumenty týkající se Vašeho Majetkového účtu a investování. Naleznete zde např. Podmínky k investování a Produktové podmínky, Ceníky, Klíčové informace pro Investory, Statuty a Prospekt.